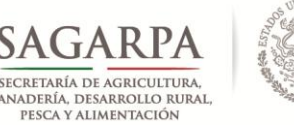

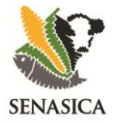

# **PROTOCOLO PARA LA INSTALACIÓN DEL SOFTWARE "HOBOware® Pro version 3"**

Versión 4 de agosto de 2013

### > LANREF - Colegio de Postgraduados:

- 1. Dr. Gustavo Mora Aguilera, Profesor-Investigador.
- 2. MC. Santiago Domínguez Monge
- 3. MC. Jorge Flores Sánchez
- 4. Ing. Gerardo Acevedo Sánchez
- 5. Ing. Juan José Coria Contreras

### Dirección General de Sanidad Vegetal:

- 1. Ing. Rigoberto González Gómez, Coordinador Operativo del SINAVEF.
- 2. MC. Martín Ramírez, Jefe de Departamento de Campañas.
- Dr. Moisés Roberto Vallejo Pérez, Especialista en Análisis Epidemiológico de Plagas Reglamentadas.

#### **CONTACTO:**

# Servicio Nacional de Sanidad, Inocuidad y Calidad Agroalimentaria (SAGARPA) Dirección General de Sanidad Vegetal (DGSV) Comité estatal de Sanidad Vegetal de Oaxaca

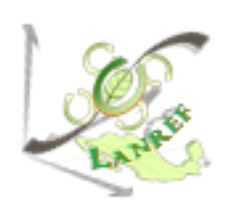

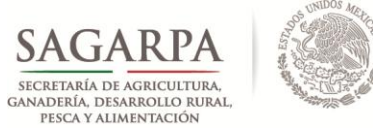

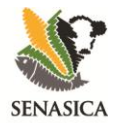

## Protocolo

1. Ejecutar el archivo HOBOware\_Setup.

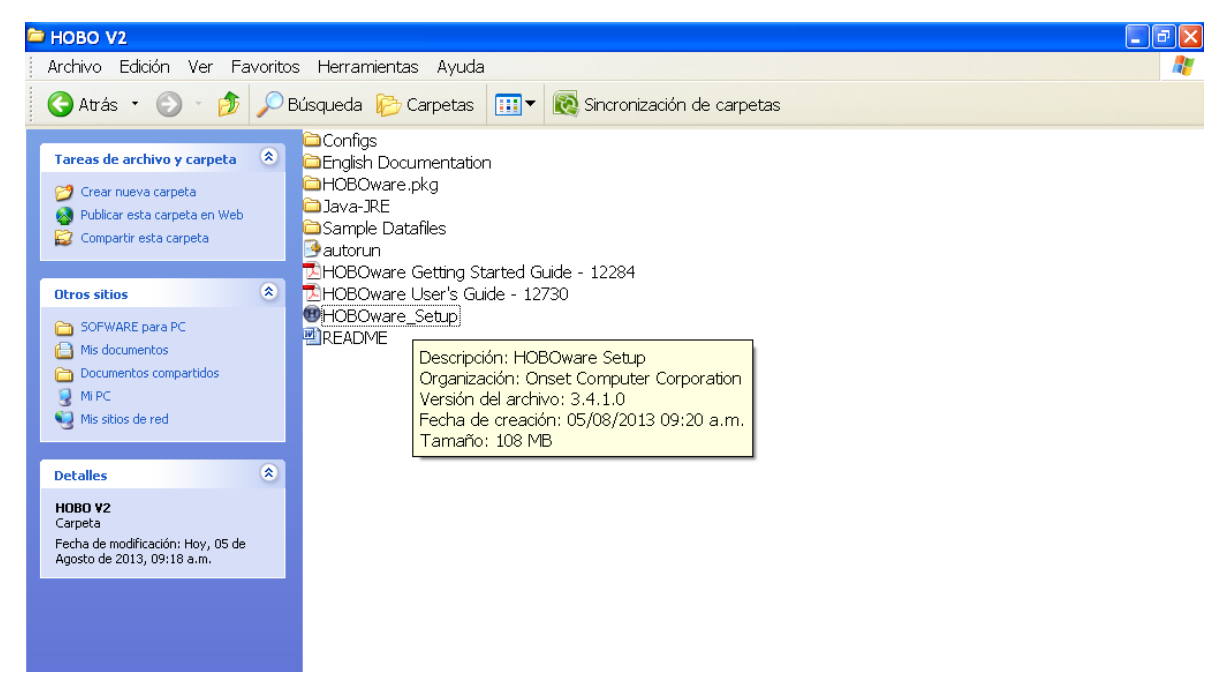

2. Aparecerá una ventana en la cual se debe seleccionar el idioma de instalación. Elegir y dar *Aceptar*.

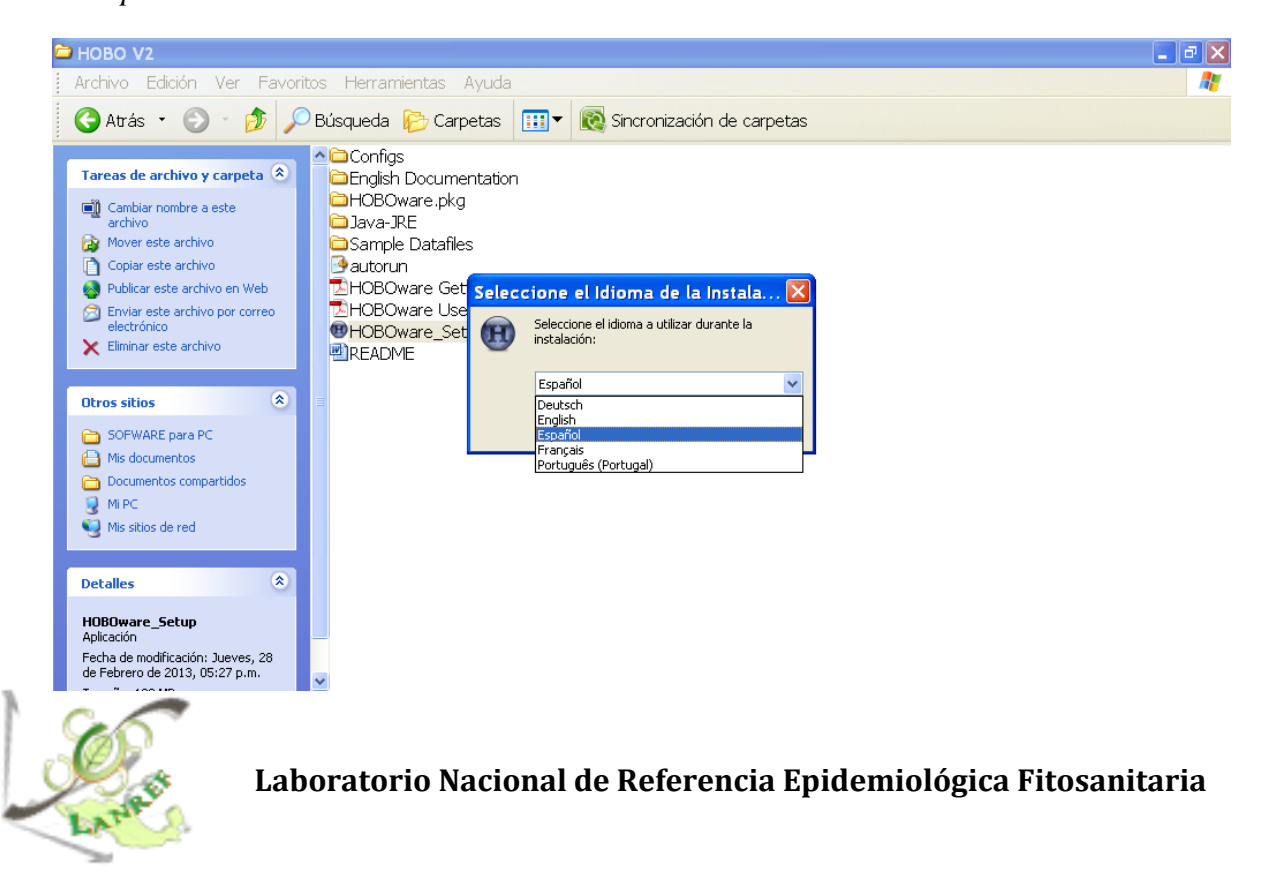

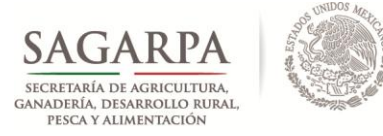

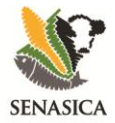

3. Se mostrará el asistente de instalación, el cual indica la versión de HOBO a instalar y sugiere cerrar otras aplicaciones para comenzar la instalación. Elegir la opción *Siguiente*.

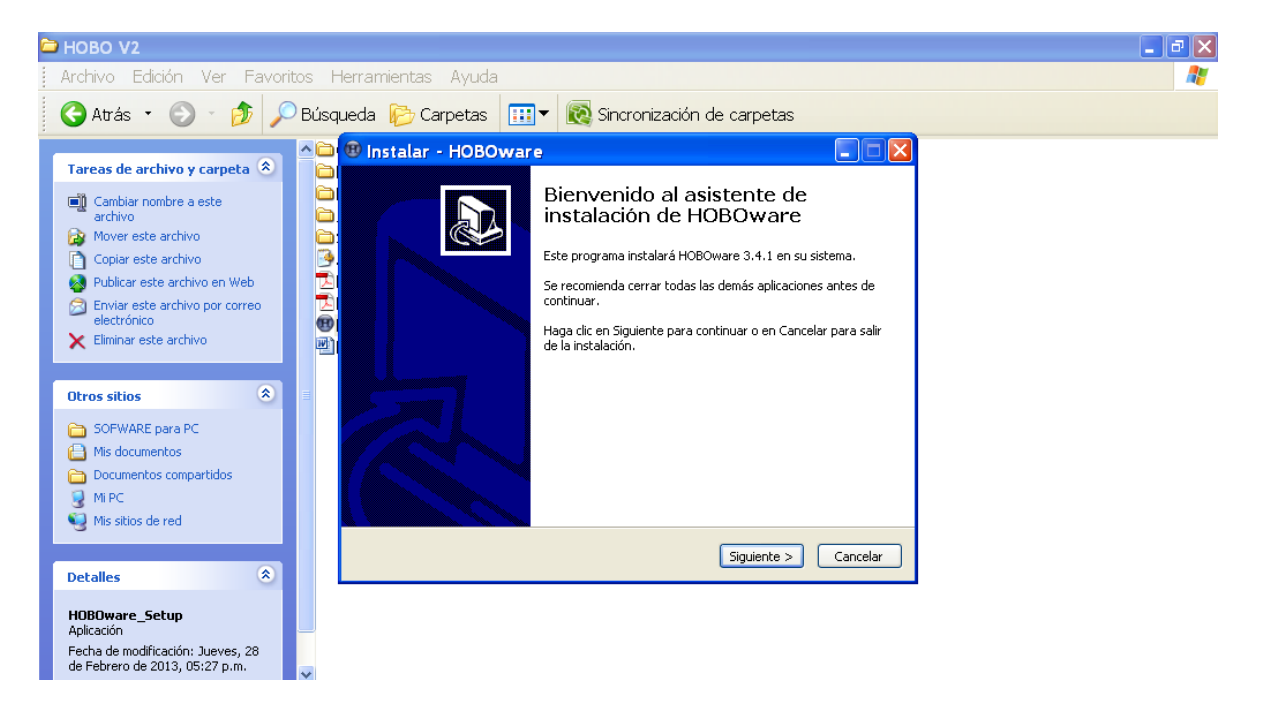

4. Se solicitará aceptar los acuerdos de Instalación activando la casilla '*Acepto el acuerdo*' y a continuación la opción *Siguiente*.

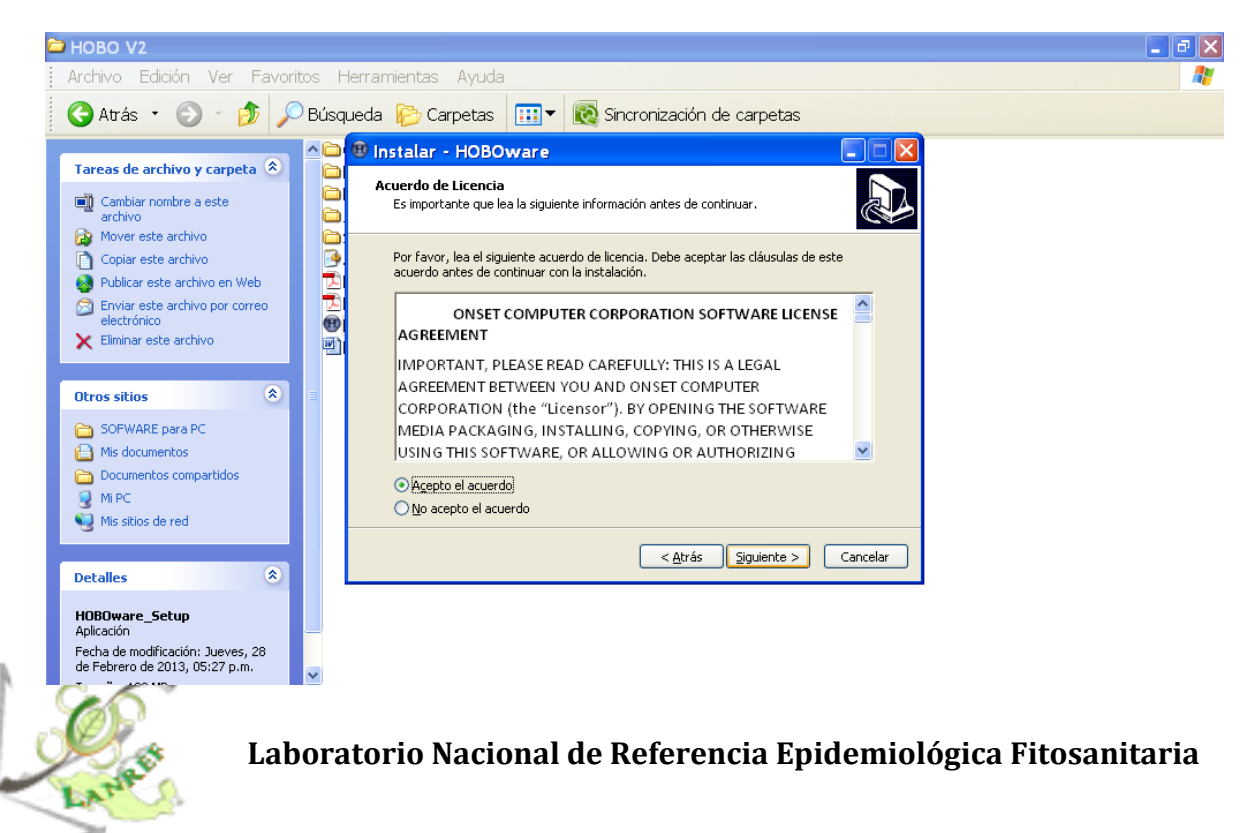

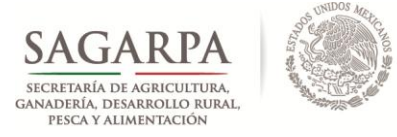

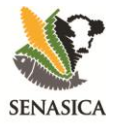

5. La siguiente ventana mostrará la ruta donde se instalará el HOBOware. Elegir la opción *Siguiente*.

| 🔁 HOBO V2                                                                                                    | 🗖 🗗 🔀    |
|----------------------------------------------------------------------------------------------------|----------|
| Archivo Edición Ver Favoritos Herramientas Ayuda                                                                                                    | 🕂 🖉      |
| 🔇 Atrás 🔹 🕥 🐇 🌮 Búsqueda 🌮 Carpetas 🔢 🔻 🔞 Sincronización de carpeta                                                                                                    | as       |
| Tareas de archivo y carpeta         Cambiar nombre a este         Cambiar nombre a este         Cambiar nombre a este         Dónde debe instalarse HOBOware?                                                                                                    |          |
| Image: Second second second |          |
| Enviar este archivo por correo<br>electrónico       Para continuar, haga dic en Siguiente. Si desea seleccionar una carpeta<br>haga dic en Examinar.         Eliminar este archivo       Image: Siguiente Siguiente Si desea seleccionar una carpeta<br>haga dic en Examinar.         Eliminar este archivo       Image: Siguiente Siguiente Siguiente Si desea seleccionar una carpeta<br>haga dic en Examinar.         Eliminar este archivo       Image: Siguiente Siguiente                                                                                                    | Examinar |
| Otros sitios 🛞 🗄                                                                                                    |          |
| SOFWARE para PC  Mis documentos  Documentos compartidos                                                                                                    |          |
| Image: Mi PC     Se requieren al menos 132,7 MB de espacio libre en el disco.       Image: Mis sitios de red     Se requieren al menos 132,7 MB de espacio libre en el disco.                                                                                                    |          |
| Detailes                                                                                                    | Cancelar |
| H0BOware_Setup<br>Aplicación<br>Fecha de modificación: Jueves, 28<br>de Febrero de 2013, 05:27 p.m.                                                                                                    |          |

6. A continuación mostrará la ruta en la cual se instalarán accesos directos del programa. Elegir la opción *Siguiente*.

| 🔁 НОВО V2                                                                                                    | <b>P</b> × |
|----------------------------------------------------------------------------------------------------|------------|
| Archivo Edición Ver Favoritos Herramientas Ayuda                                                                                                    | -          |
| 🚱 Atrás 🔹 💿 🕤 🏂 🔎 Búsqueda 🌮 Carpetas 🛛 🖽 👻 🔞 Sincronización de carpetas                                                                                                    |            |
| Tareas de archivo y carpeta (*)       (*)       Instalar - HOBOware       (*)         Cambiar nombre a este archivo       Confar este archivo       Confar este archivo       (*)       Seleccione la Carpeta del Menú Inicio       Confar deben colocarse los accesos directos del programa?         Mover este archivo       Copiar este archivo       (*)       El programa de instalación creará los accesos directos del programa en la siguiente carpeta del Menú Inicio.         Publicar este archivo por correo electrónico       El programa de instalación creará los accesos directos del programa en la siguiente carpeta del Menú Inicio.         Para continuar, haga clic en Siguiente. Si desea seleccionar una carpeta distinta, haga clic en Examinar.       Para continuar.         Image: Applications/HOBOware       Examinar                                                                                                    |            |
| Otros sitios       Image: Comparison of the comparison of the comparison of the |            |
| Detalles          Detalles          Aplicación        Cancelar         Fecha de modificación: Jueves, 28 de Febrero de 2013, 05:27 p.m.                                                                                                    |            |
|                                                                                                    |            |

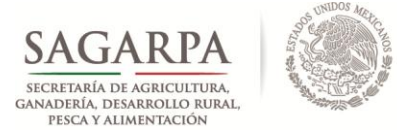

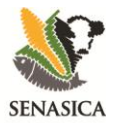

7. La siguiente ventana solicitará especificar tareas adicionales a realizarse durante el proceso de instalación. Activar o desactivar si desea un icono en escritorio. Elegir la opción *Siguiente*.

| 🔁 НОВО V2                                                                                                    |                                                                                                    | <b>_</b> 7 🗙 |
|----------------------------------------------------------------------------------------------------|----------------------------------------------------------------------------------------------------|--------------|
| Archivo Edición Ver Favoritos H                                                                                                    | lerramientas Ayuda                                                                                                    | A.           |
| 😋 Atrás 🔹 💿 🕤 🏂 🔎 Búsq                                                                                                    | ueda 💫 Carpetas 💷 🛛 🔞 Sincronización de carpetas                                                                                                    |              |
| Tareas de archivo y carpeta 🛞                                                                                                    | Instalar - HOBOware         Seleccione las Tareas Adicionales         ¿Qué tareas adicionales deben realizarse?                                                                                                    |              |
| Copiar este archivo<br>Publicar este archivo en Web<br>Copiar este archivo por correo<br>electrónico<br>Eliminar este archivo<br>Eliminar este archivo                                                                                                    | Seleccione las tareas adicionales que desea que se realicen durante la instalación de<br>HOBOware y haga clic en Siguiente.<br>Iconos adicionales:<br>✔ Crear un icono en el gocritorio<br>✔ Crear un icono de Inicio Rápido |              |
| Otros sitios     Image: Constraint of the second second seco |                                                                                                    |              |
| Detailles            HOBOware_Setup           Aplicación           Fecha de modificación: Jueves, 28           de Febrero de 2013, 05:27 p.m.                                                                                                    | < <u>A</u> trás Siguiente > Cancelar                                                                                                    |              |

8. A continuación, aparecerá una ventana con las especificaciones del proceso de instalación del programa. Verificar dichas especificaciones y elegir la opción *Instalar*.

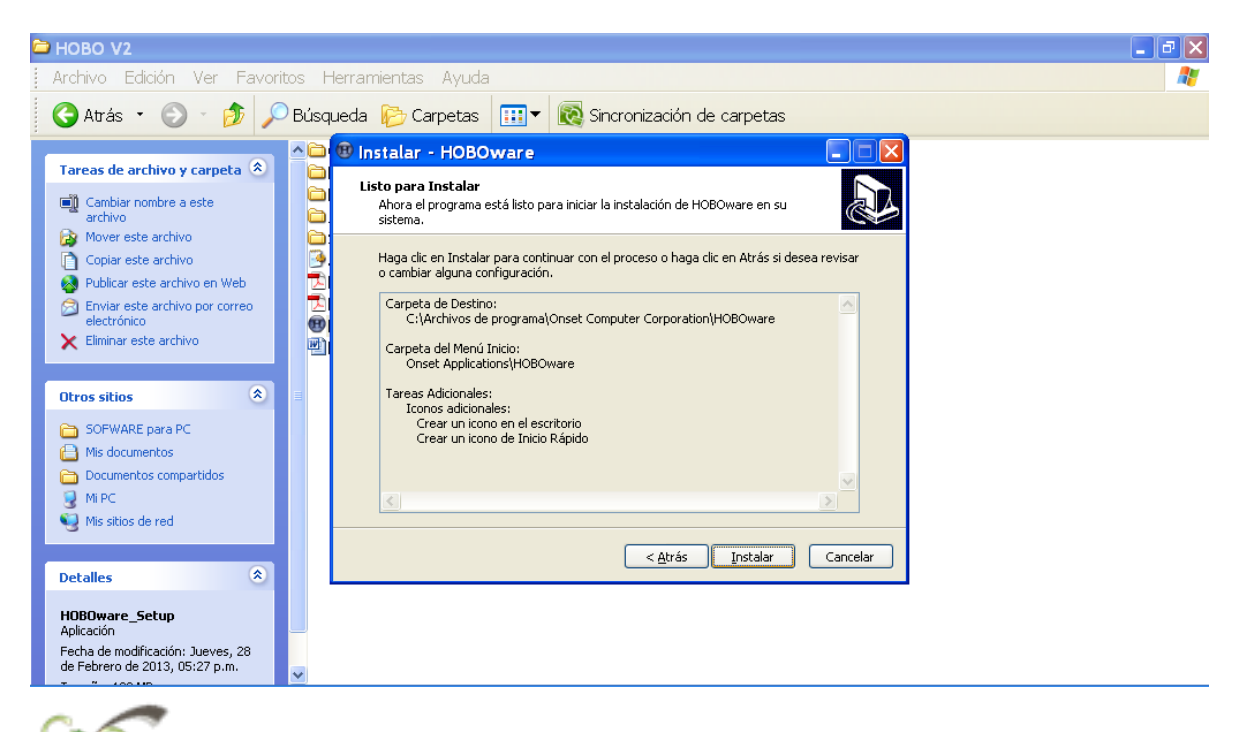

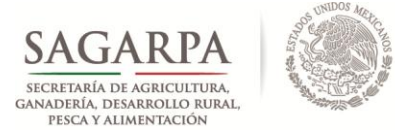

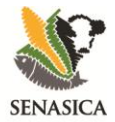

9. Se realizará el proceso de instalación, el cual tiene una duración entre 5 y 7 minutos de acuerdo con el sistema operativo y velocidad de maquina en la cual se está descargando el programa.

| 🔁 НОВО V2                                                                    |                                                                                        | _ 7 🗙 |
|------------------------------------------------------------------------------|----------------------------------------------------------------------------------------|-------|
| Archivo Edición Ver Favoritos He                                             | erramientas Ayuda                                                                      | A     |
| 😋 Atrás 🔹 🕥 🕤 🏂 🔎 Búsqu                                                      | eda 🍺 Carpetas 🔛 🔻 🔞 Sincronización de carpetas                                        |       |
| Tareas de archivo y carpeta 🍣 🦳                                              | B Instalar - HOBOware                                                                  |       |
| Cambiar nombre a este archivo                                                | Por favor, espere mientras se instala HOBOware en su sistema.                          |       |
| Copiar este archivo Solo Copiar este archivo Solo Copiar este archivo en Web | Extrayendo archivos<br>C:\\en_US\Content\HOBOware\HOBOnode Manager\hnm-ion-factors.htm |       |
| Enviar este archivo por correo<br>electrónico     Eliminar este archivo      |                                                                                        |       |
| Otros sitios                                                                 |                                                                                        |       |
| SOFWARE para PC                                                              |                                                                                        |       |
| Documentos compartidos     Mi PC     Mis sitios de red                       |                                                                                        |       |
| Detalles                                                                     | Cancelar                                                                               |       |
| HOBOware_Setup<br>Aplicación                                                 |                                                                                        |       |
| Fecha de modificación: Jueves, 28<br>de Febrero de 2013, 05:27 p.m.          |                                                                                        |       |

10. Una vez completado el proceso de instalación, desactivar la casilla README y mantener activa la casilla 'Ejecutar HOBOware'.

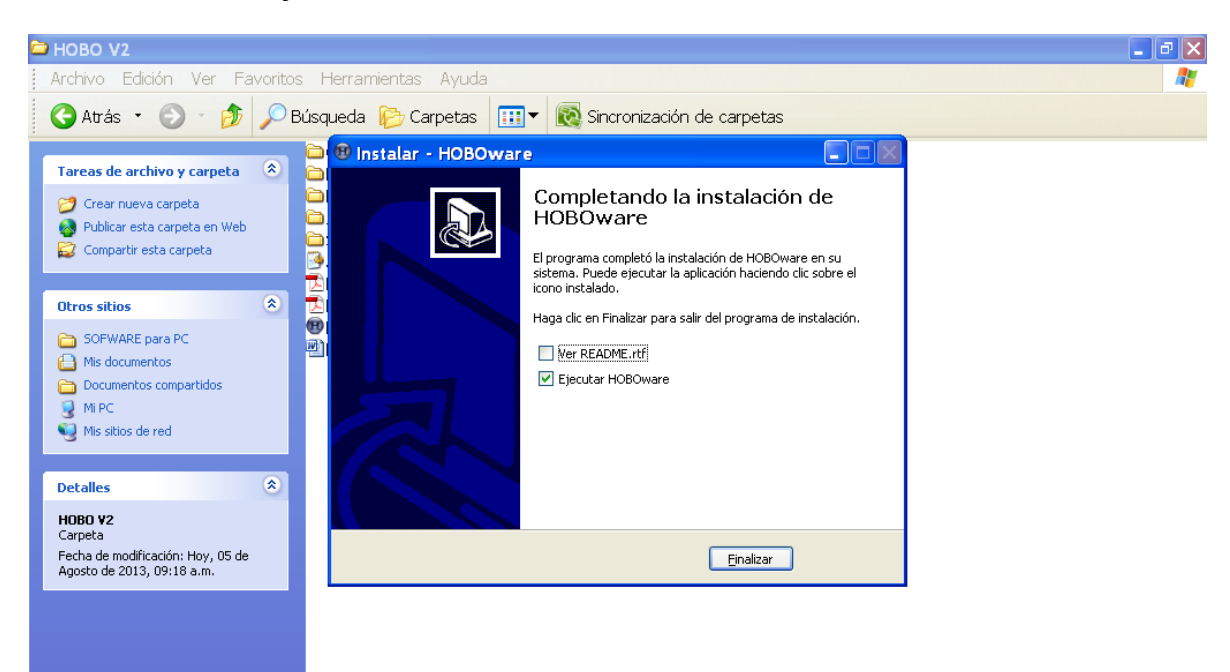

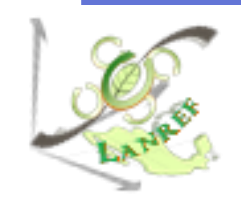

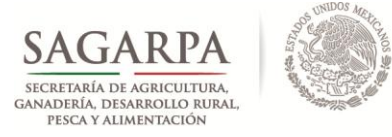

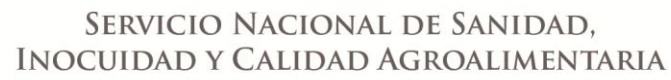

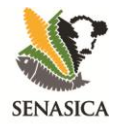

11. Al iniciar el programa, se preguntará si desea realizar la comprobación de actualizaciones. Elegir la opción *No*.

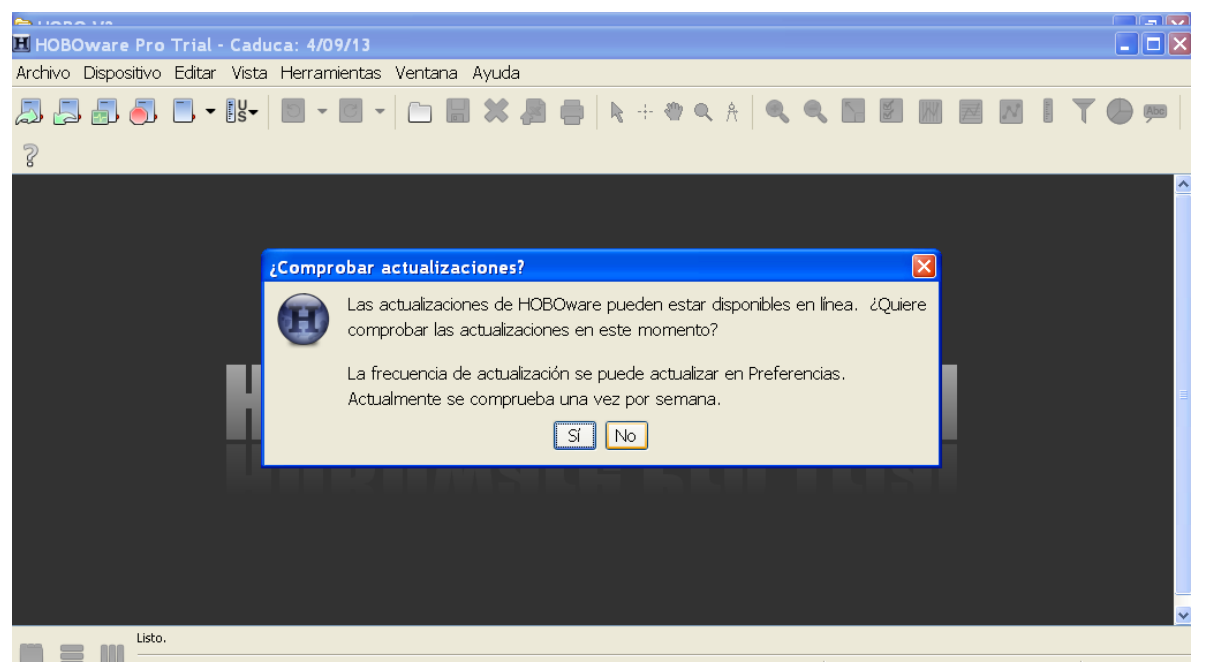

12. A continuación, aparecerá la ventana del asistente de configuración del software. Elegir la opción *Inicio*.

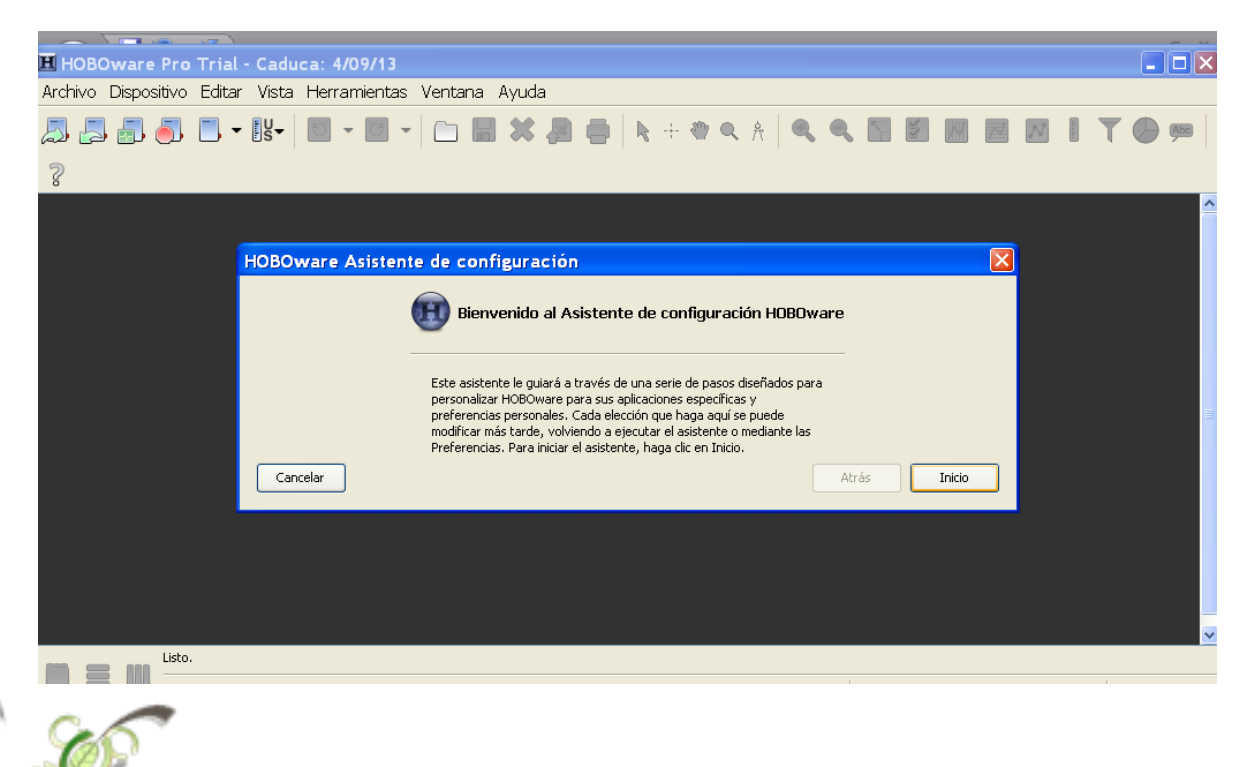

#### Laboratorio Nacional de Referencia Epidemiológica Fitosanitaria

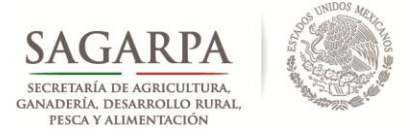

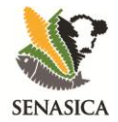

13. En la siguiente ventana, solicitará la especificación de dispositivos, elegir la opción que incluye los dos dispositivos: USB y de serie. Elegir la opción *Siguiente*.

| HOBOware Pro Trial        | - Caduca: 4/09/13                                                                                                    |          |
|---------------------------|----------------------------------------------------------------------------------------------------|----------|
| Archivo Dispositivo Edita | r Vista Herramientas Ventana Ayuda                                                                                                    |          |
| A 🖓 🖓 🖓 🚺 •               | • 🗓 • 🔟 • 🖾 •   🗀 🔜 💥 🚑 🍓   📐 + + + + 🔍 •, +   •, •, •, 🔝 💹 💹 💹                                                                                                 | I T 🗭 💬  |
| ?                         |                                                                                                    |          |
|                           | HOROware Asistente de configuración                                                                                                    | <u>^</u> |
|                           |                                                                                                    |          |
|                           | Tipos de dispositivo                                                                                                    |          |
|                           | ¿Qué tipos de dispositivo       Solo dispositivos USB         utilizará con HOBOware?       Solo dispositivos de serie         Solo dispositivos USB y de serie |          |
|                           | Puerto(s) serie a utilizar: No se han encontrado puertos Seleccionar todo                                                                                       |          |
|                           | Cancelar Atrás Siguiente                                                                                                    |          |
|                           |                                                                                                    |          |
|                           |                                                                                                    |          |
|                           |                                                                                                    | ✓        |
| Listo.                    |                                                                                                    |          |

14. En la siguiente ventana, se indicara por defecto la unidad en la cual se realizarán actividades de comprobación del programa. Dejar la opción *SU*, y elegir la opción *Siguiente*.

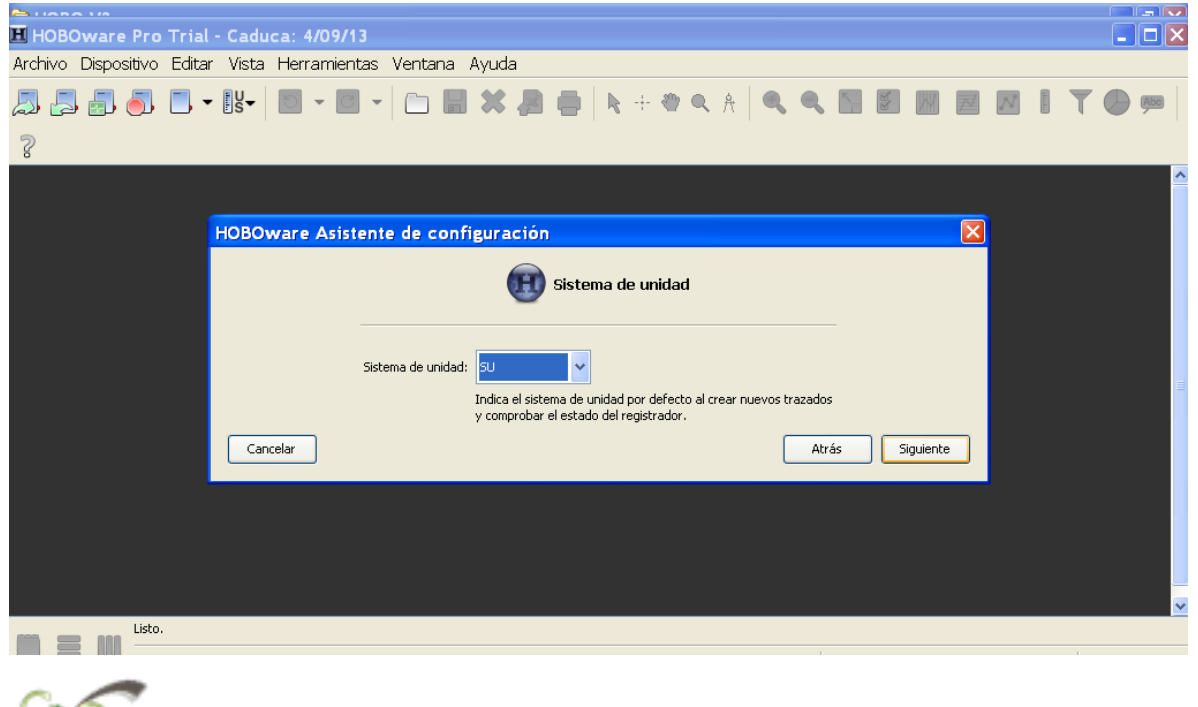

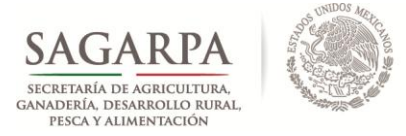

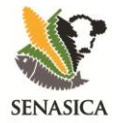

15. En la ventana que aparecerá, elegir TODOS los asistentes de datos que se desean incluir en el programa y elegir la opción *Siguiente*.

| HOBOwara Pro Trial - Cad        | due 2: 4/09/13                                                                    |    |   |          |
|---------------------------------|-----------------------------------------------------------------------------------|----|---|----------|
| Archivo Dispositivo Editar Vist | ta Herramientas Ventana Ayuda                                                     |    |   | كالكارك  |
| // 🗐 🗐 🎒 🔳 📊                    | Oware Asistente de configuración                                                  | N. | T |          |
| 3                               | Asistentes de datos                                                               |    |   | <u>^</u> |
| c                               | Mostrar los siguientes Asistentes de datos cuando hay datos relevantes presentes: |    |   |          |
| Listo.                          |                                                                                   |    |   |          |

16. Finalmente, terminar el proceso de instalación eligiendo la opción Hecho.

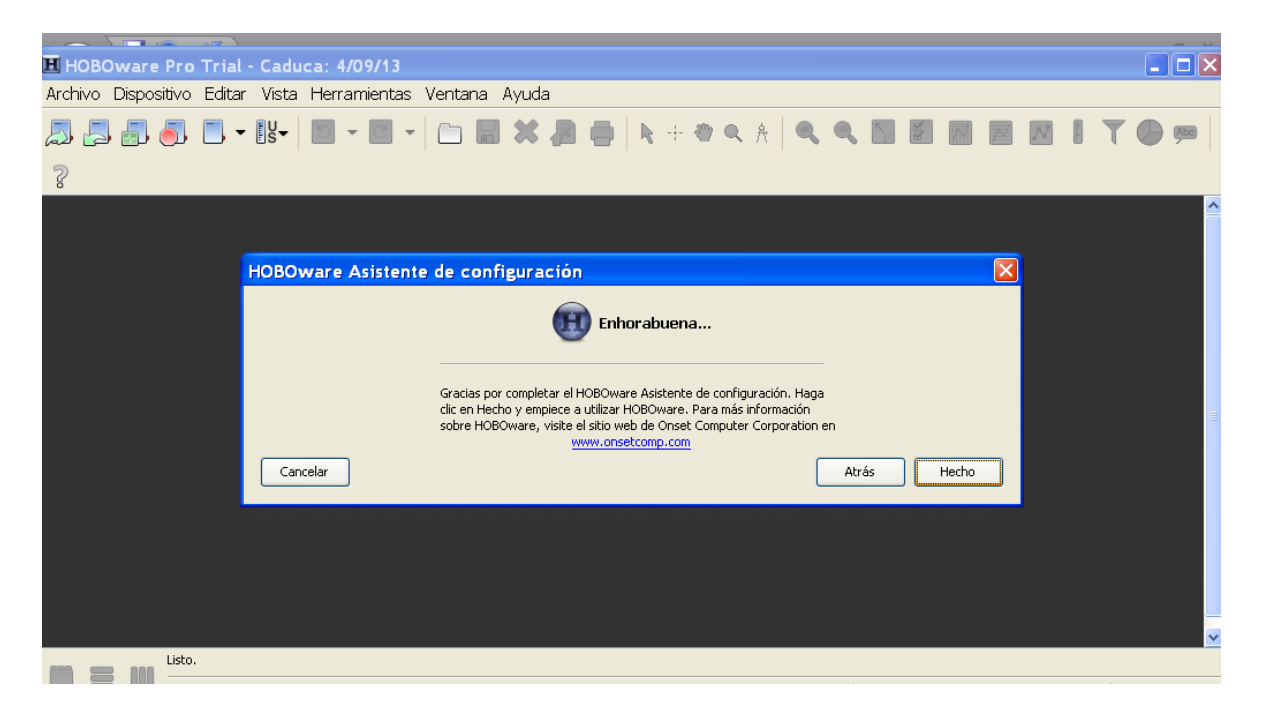

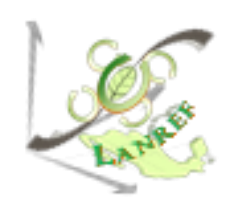

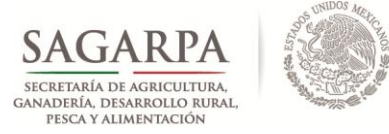

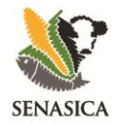

17. Como último paso de la instalación colocar la clave de licencia HOBOware compuesta de 16 dígitos y la cual se encuentra en los discos de instalación con la siguiente leyenda: HOBOware Pro License Key: XXXX-XXXX-XXXX.

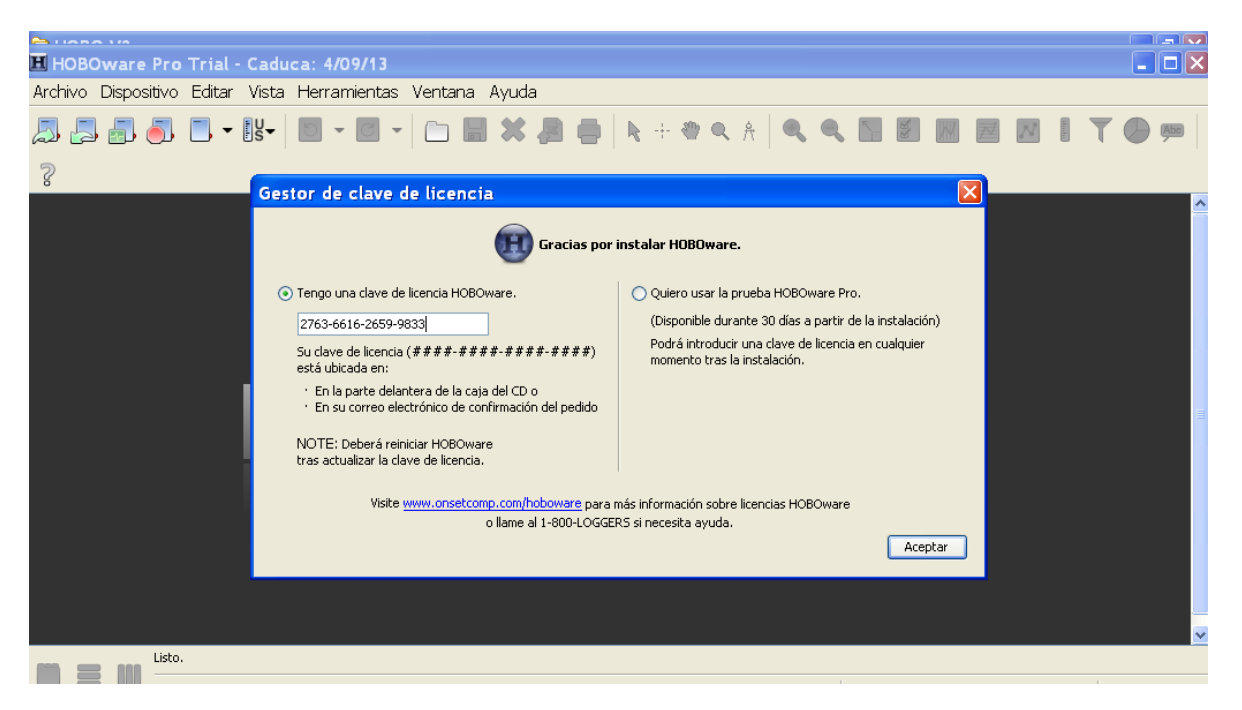

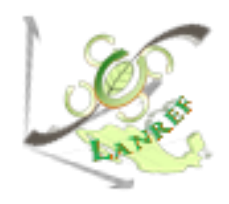